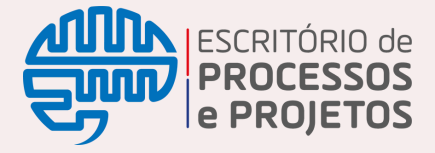

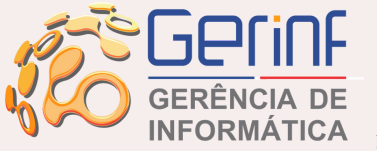

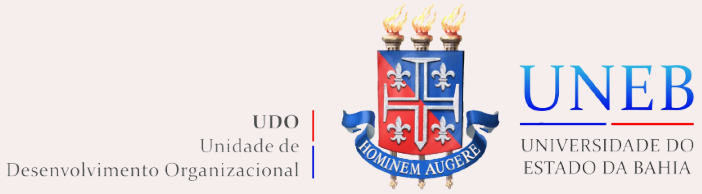

# Gestão de Acessos à rede UNEB: troca e recuperação de Senha

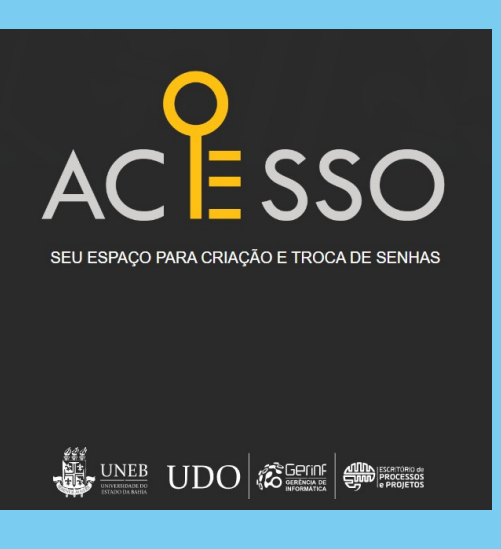

Agora o usuário da rede uneb pode realizar trocar sua senha ou recuperá-la a qualquer tempo (qualquer dia e horário).

# 1. ACESSO

Acesse o link <u>www.acesso.uneb.br</u> através do seu celular ou computador para ir até a tela inicial do sistema. Desta maneira será possível a recuperação ou troca de senha (atualização) de acesso à rede UNEB.

# 2. INFORMAR LOGIN

Caso precise atualizar (trocar senha) ou recupera a sua senha (Esqueci minha senha), será necessário inicialmente informar o e-mail institucional no campo "login" e clicar em seguida no botão "avançar"

| Informe seu logi | ı |
|------------------|---|
|                  |   |
| Login            |   |
| usuário@uneb.br  |   |
|                  |   |
| Cancelar Avançar |   |

TROCA DE SENHA

ESQUECI MINHA SENHA

Para atualização de senha o usuário deverá informar a senha atual e em seguida criar nova senha que atenda às

informadas simultâneo ao

confirmar a senha criada e clicar em "Finalizar".

Selecione acima a opção desejada entre TROCA DE SENHA e ESQUECI MINHA SENHA e prossiga com as instruções no formulário abaixo.

4. TROCA DE SENHA

## 3. TROCA DE SENHA

Esta opção deve ser utilizada caso o usuário tenha uma senha funcional, mas deseje atualizar gerando uma nova senha.

**DICA:** Informe e mantenha atualizado o seu e-mail pessoal como e-mail alternativo.Para isso entre em contato através do e-mail sdeuneb.br.

preenchimento,

| Alterar Senha        |
|----------------------|
|                      |
| Senha Atual          |
|                      |
|                      |
| Nova Senha           |
|                      |
| Confirme a sua senha |
|                      |
| Cancelar Finalizar   |

#### Valide sua solicitação

rearas

|        | SMS<br>(71) *****-**70          | ~ |
|--------|---------------------------------|---|
| $\sim$ | E-mail<br>a*******o@hotmail.com | ~ |

### **5. RECUPERAR SENHA**

Em caso de erro de acesso ou perda da senha anterior, o usuário pode recuperar a senha. Será necessário escolher a melhor forma para validação, e confirmar os dados sendo "número de celular" ou "e-mail pessoal cadastrado". Em seguida clicar em "validar" e confirmar o código enviado.

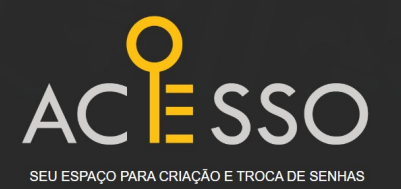

Acesse o Manual para maiores orientrações. Clique <u>Aqui</u>

#### acesso.uneb.br

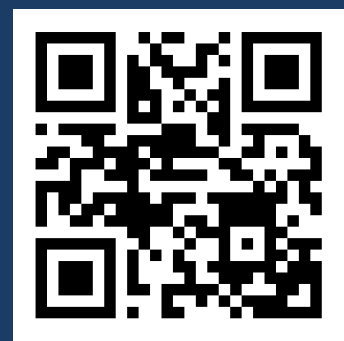

Em caso de dúvidas, entre em contato com sd@uneb.br, a partir do seu e-mail institucional ou ligue para (71) 3117- 2218